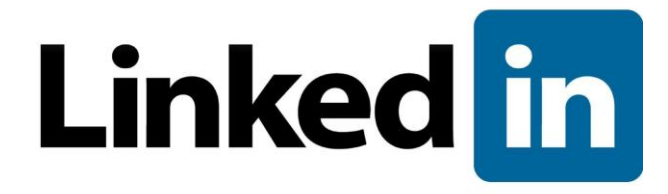

# Guía del inicio de sesión único para administradores

Última revisión: 15 de febrero de 2018 Versión 1.7

© 2018 LinkedIn Corporation. Todos los derechos reservados.

Linked in

# Exención de responsabilidad

© 2018 LinkedIn Corporation. Todos los derechos reservados.

LinkedIn Corporation 1000 W. Maude Ave. Sunnyvale, CA 94085 EE. UU.

Este documento puede contener predicciones. La información de este documento puede modificarse sin previo aviso. El software (y la documentación relacionada) solo pueden usarse o copiarse de conformidad con las condiciones del acuerdo de licencia. Queda prohibido reproducir, transmitir o traducir el software y la documentación de ninguna forma y por ningún medio, ya sea electrónico, mecánico, manual, digital o de otro tipo, ni en su totalidad ni en parte, salvo de conformidad con las condiciones del acuerdo de licencia.

LinkedIn Corporation y su logotipo son marcas comerciales, de servicio o registradas de LinkedIn Corporation en Estados Unidos y otros países. Los demás nombres de marcas, productos y servicios son marcas comerciales o registradas de sus respectivos propietarios o empresas.

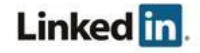

# Índice

Exención de responsabilidad

| Índice                                                    |
|-----------------------------------------------------------|
| Resumen                                                   |
| Requisitos previos                                        |
| Acerca del inicio de sesión único (SSO)                   |
| ¿Por qué usar el inicio de sesión único?                  |
| Protocolos SSO compatibles                                |
| Configuración del inicio de sesión único (SSO)            |
| Primeros pasos con el SSO                                 |
| Conexión con tu proveedor de identificación               |
| Descarga del archivo                                      |
| Uso de campos individuales                                |
| Configuración de tu proveedor de identificación           |
| <u>Requisitos para la asignación justo a tiempo (JIT)</u> |
| Dirección de correo electrónico (obligatorio)             |
| Nombre (opcional)                                         |
| Apellidos (opcional)                                      |
| Otros atributos opcionales                                |
| <u>Ejemplo</u>                                            |
| Carga del archivo                                         |
| Introducción de valores a mano                            |
| Asignación de licencias                                   |
| Activación del inicio de sesión único                     |
| Opciones de activación                                    |
| Verificación de la configuración                          |
| Asistencia                                                |
| Documentación de ayuda                                    |
| Problemas técnicos                                        |
| Política de privacidad y seguridad de datos de LinkedIn   |
| Contactos de seguridad de LinkedIn                        |

# Resumen

La integración de bases de datos de empleados (EDI) te permite usar el sistema de información de recursos humanos (HRIS) de tu empresa en las aplicaciones de LinkedIn. La integración incluye una configuración opcional para el inicio de sesión único con tu solución SSO. En este caso, el administrador de tu cuenta puede configurar la empresa de manera que use el SSO para autenticarse en una aplicación de la plataforma de LinkedIn a través de la integración con la plataforma empresarial.

La integración se configura desde el Centro de cuentas de LinkedIn y solo está disponible para algunas aplicaciones de pago de LinkedIn.

### **Requisitos previos**

- Cuenta de empresa
- Privilegios de administrador completos
- Privilegios de administración del proveedor de identificación (IdP)

### Acerca del inicio de sesión único (SSO)

El SSO para empresas permite que los empleados accedan a las aplicaciones compatibles de LinkedIn usando sus credenciales corporativas en lugar de las credenciales de LinkedIn.

No es necesario usar un método de SSO ni integrar un proveedor de SSO para utilizar las aplicaciones de LinkedIn. Si no se configura el SSO, los empleados podrán identificarse con sus credenciales personales de LinkedIn o crearse una cuenta.

# ¿Por qué usar el inicio de sesión único?

- Se aprovechan las credenciales corporativas actuales
- Mayor seguridad cuando los empleados usan los protocolos para contraseñas de tu empresa en lugar de su cuenta privada
- Gestión de usuarios más sencilla cuando los empleados dejan la empresa

# **Protocolos SSO compatibles**

Actualmente admitimos el protocolo SAML versión 2.0.

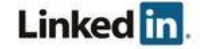

# Configuración del inicio de sesión único (SSO)

### Primeros pasos con el SSO

1. Accede al Centro de cuentas desde este enlace: http://www.linkedin.com/enterprise/accountcenter/settings

**Nota:** Algunas aplicaciones también cuentan con un punto de acceso en sus ajustes. Por ejemplo, en Learning puedes ir a **Acceso administradores** en el banner y elegir **Configuración > Configuración global**.

Los ajustes de la aplicación para el SSO muestran la aplicación a la que has accedido.

| in       | CENTRO D                                          | E CUENTAS                                           | 5                                               |                                                                                           | © \$               |
|----------|---------------------------------------------------|-----------------------------------------------------|-------------------------------------------------|-------------------------------------------------------------------------------------------|--------------------|
| INICIO   | PERSONAS                                          | CONTENIDO                                           | INFORMES                                        | CONFIGURACIÓN                                                                             | Learning           |
| h        | ntegraciones                                      | Configur                                            | ación global                                    |                                                                                           |                    |
| Config   | uración de la a                                   | plicación                                           |                                                 |                                                                                           | Learning (Default) |
| lr<br>Es | <b>licio de ses</b><br>Itablece un in<br>Itarios. | <b>sión único</b><br>icio de sesión                 | <b>(SSO)</b><br>n único con t                   | un proveedor externo de gestión de identificación de                                      | ~                  |
| Config   | uración global                                    |                                                     |                                                 |                                                                                           |                    |
| C<br>G   | redenciale<br>enera y gestic<br>ara automatiz     | <b>s de acces</b><br>ona credencia<br>car una carga | <b>o OAuth</b><br>ales de segur<br>diaria de un | idad para otorgar acceso a aplicaciones de terceros (p. ej.<br>archivo CSV de empleados). | ~                  |
| E        | stablecimi<br>ea usuarios c                       | <b>ento de SF</b><br>que puedan c                   | <b>TP</b><br>argar archive                      | os CSV a través de SFTP.                                                                  | ~                  |

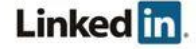

2. Abre el panel Inicio de sesión único (SSO).

| nicio de sesión único (SSO) No conectado<br>Establece un inicio de sesión único con un proveedor externo de gestión de identificación de<br>Isuarios.                                                                                                    |
|----------------------------------------------------------------------------------------------------|
| Autenticar usuarios con SSO<br>/erifica la identidad de tus usuarios con el inicio de sesión único (SSO) de tu empresa.                                                                                                    |
| Configurar los ajustes de SSO de tu proveedor de identificación.       Descarga el archivo de metadatos e impórtalo a tu proveedor de identificación de usuarios.         O haz clic aquí para cargar y copiar campos individuales del formulario.       Descarga el archivo de usuarios.                                                                                                    |
| Configurar los ajustes de SSO del proveedor de servicio de LinkedIn<br>Ahora, obtén un archivo de metadatos de tu proveedor de identificación de usuarios y cárgalo aquí, o introduce los valores manualmente.                                                                                                    |
| Dirígete a tu proveedor de identificación de usuarios (como Azure Active Directory) para<br>conseguir la información que necesitas.<br>Cargar archivo XML                                                                                                    |
| ¿Quieres introducir la información manualmente? Haz clic aquí                                                                                                    |
| Opciones del SSO   Solicitud de autorización para acceder    Sí (por omisión)   No   Algoritmo para la solicitud de autenticación para acceder SHA1 (por omisión) SHA256 Solicitud vinculante SAML HTTP-Redirect (por omisión) HTTP-Post AuthnContextClassRef No enviar este valor (por omisión) Atributo Mapping personalizado Introducir atributo porconalizado Introducir atributo porconalizado |
| Introducti atributo personalizado     Mapearnacia       Seleccionar atributo     Imagearnacia       Añadir otro     Imagearnacia       Guardar     Imagearnacia                                                                                                    |
| Asignar licencias automáticamente<br>A tu equipo se le otorgarán licencias de forma automática al hacer clic en el enlace de activación.                                                                                                    |
| al validador del SAML                                                                                                    |

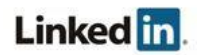

- 3. Selecciona tus opciones para el SSO.
  - a. Solicitud de autorización para acceder:
    - Sí (por omisión)
    - No
  - b. Algoritmo para la solicitud de autenticación para acceder
    - SHA1 (por omisión)
    - SHA256
  - c. Solicitud vinculante SAML
    - HTTP-Redirect (por omisión)
    - HTTP-Post
  - d. AuthnContextClassRef:
    - No enviar este valor (por omisión)
    - urn:oasis:names:tc:SAML:2.0:ac:classes:PasswordProtectedTransport
    - urn:oasis:names:tc:SAML:2.0:ac:classes:kerberos
    - urn:federation:authentication:windows
    - PasswordProtectedTransport y windows
    - urn:oasis:names:tc:SAML:2.0:ac:classes:X509
    - urn:oasis:names:tc:SAML:2.0:ac:classes:TLSClient
  - e. Atributo Mapping personalizado. Puedes especificar asignaciones con un nombre personalizado que se correspondan con ajustes del IdP (en lugar de usar las asignaciones por omisión). Indica tu atributo personalizado y cómo asignarlo. Los siguientes campos se pueden asignar a atributos personalizados y proporcionados por el usuario.
    - Nombre
    - Apellidos
    - Correo electrónico principal
    - Teléfono móvil
    - Teléfono del trabajo
    - Cargo laboral
    - Función laboral
    - Responsable
    - Departamento
    - Nivel laboral
    - Tipo de trabajador
    - Estado del trabajador
    - Código del edificio
    - Ubicación del escritorio

Encontrarás más información sobre los atributos predeterminados en el apartado <u>Reguisitos para la asignación justo a tiempo (JIT)</u>.

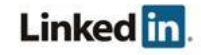

4. (Opcional) Haz clic en **Ir al validador del SAML** para indicar si las solicitudes de SAML deben firmarse. Copia la respuesta al SAML y haz clic en **Validar**.

| Valida la respuesta a | Il SAML de tu proveedor de identificación. |
|-----------------------|--------------------------------------------|
| Tu respuesta al SAML  |                                            |
|                       |                                            |
|                       |                                            |
|                       |                                            |
|                       |                                            |
|                       | Borrar                                     |

 (Opcional) Si necesitas configurar varias instancias de aplicaciones, puedes seleccionar el menú <*nombre de la aplicación> - <instancia>* en el banner y elegir la instancia que quieres configurar. Por ejemplo, en Learning podrías seleccionar el menú Learning – Default (como se muestra en la imagen del Paso 1)

**Nota:** Las instancias que aparecen en el menú se clasifican por aplicación. En caso de que tengas acceso a varias instancias de la misma aplicación (por ejemplo, dos instancias de Recruiter), verás el encabezado Recruiter seguido de los nombres de cada instancia.

# Conexión con tu proveedor de identificación

Si tu proveedor de identificación admite metadatos y has configurado SAML con la versión 2.0, puedes descargar un archivo de configuración XML para enviárselo. El proveedor podrá cargarlo para configurar automáticamente los ajustes y conectarse a tus productos de LinkedIn.

Determina si puedes descargar un archivo con metadatos o si debes usar los campos individuales. A continuación, sigue uno de los procesos de los siguientes apartados.

#### Descarga del archivo

- 1. Haz clic en **Descargar** para descargar un archivo con metadatos que puedes usar en el sistema de tu proveedor de identificación. El archivo metadata.xml se descarga desde el navegador.
- 2. Comprueba que contenga lo siguiente: <md:AssertionConsumerService Binding="urn:oasis:names:tc:SAML:2.0:bindings:HTTP-POST" Location="https://www.linkedin.com/checkpoint/enterprise/saml/[A CCOUNT ID]" index="0"/>
- 3. Accede al sistema de tu proveedor de identificación.
- Carga el archivo de metadatos.
   Nota: Es posible que este archivo no se pueda importar en el sistema de tu proveedor de identificación. Por ejemplo, Okta no ofrece esta funcionalidad.
- 5. Vuelve a la configuración del SSO.
- 6. Haz clic en **Aceptar** en el diálogo de carga. A continuación, consulta el apartado <u>Configuración de tu proveedor de identificación</u>.

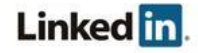

#### Uso de campos individuales

1. Haz clic en el enlace para cargar y copiar campos individuales del formulario en el sistema de tu proveedor de identificación.

| Configurar los ajustes de SSO de tu proveedor de identificación.       Descargar         Descarga el archivo de metadatos e impórtalo a tu proveedor de identificación de usuarios.       Descargar         Daz clic aquí para cargar y copiar campos individuales del formulario.       Descargar |                                                                                                    |  |
|----------------------------------------------------------------------------------------------------|----------------------------------------------------------------------------------------------------|--|
| Configurar los ajustes de SSO del proveedor de servici<br>Ahora, obtén un archivo de metadatos de tu proveedor de iden<br>Cadena del emisor o ID de la entidad (?                                                                                                    | o de Linkedin<br>tificación de usuarios y cárgalo aquí, o introduce los valores manualmente.<br>Grupo de presupuesto (주<br>Default ~ |  |
| Punto final de redirección de IdP 🤶                                                                                                    | Nombre de atributo de identidad de asunto SAML 🧖                                                                                     |  |
| Certificado público X.509 🧖                                                                                                    |                                                                                                    |  |
|                                                                                                    |                                                                                                    |  |
|                                                                                                    | 🕂 Añadir otro certificad                                                                                                    |  |
| Guardar configuración de SSO                                                                                                    | Cancela                                                                                                    |  |

2. Copia y pega los campos que quieras incluir.

### Configuración de tu proveedor de identificación

Configura el sistema de tu proveedor de identificación para que se comunique con la plataforma de LinkedIn. Determina si puedes cargar un archivo con metadatos de tu proveedor de identificación o si debes introducir los valores manualmente. A continuación, sigue uno de los procesos de los siguientes apartados. Si no utilizas la asignación justo a tiempo, ve a <u>Carga del archivo</u> o <u>Introducción de valores a mano</u>.

#### Requisitos para la asignación justo a tiempo (JIT)

Uno de los motivos por los que se ha generalizado el uso del protocolo SAML 2.0 es su flexibilidad para enviar información adicional al proveedor del servicio. Cuando un proveedor de identificación envía una aserción, esta incluye atributos que describen al usuario. Estos atributos permiten a LinkedIn identificar al usuario y atribuirlo automáticamente a una cuenta. En este apartado se describen algunos de los posibles atributos.

#### Dirección de correo electrónico (obligatorio)

Todos los usuarios deben tener una dirección válida de correo electrónico aunque utilicen el SSO.

Nota: Al probar con varias identificaciones del IdP, las direcciones de correo electrónico deben ser únicas.

Como el proveedor de identificación gestiona la información del usuario, debe enviar la dirección de correo electrónico del usuario en su aserción. Los proveedores de identificación usan distintas convenciones para asignar nombres, y LinkedIn busca una dirección de correo electrónico entre los siguientes nombres de atributos de forma secuencial:

- EmailAddress
- email
- Email
- Mail
- emailAddress
- User.email
- http://schemas.xmlsoap.org/ws/2005/05/identity/claims/emailaddress

© 2018 LinkedIn Corporation. Todos los derechos reservados.

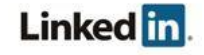

#### Nombre (opcional)

Al igual que con las direcciones de correo electrónico, los proveedores de identificación pueden enviar el nombre en varios campos comunes. Para ofrecer compatibilidad de serie con la mayoría de los proveedores de identificación, LinkedIn intenta encontrar el nombre en los siguientes nombres de atributos:

- FirstName
- first\_name
- firstname
- firstName
- User.FirstName
- http://schemas.xmlsoap.org/ws/2005/05/identity/claims/givenname

#### Apellidos (opcional)

LinkedIn busca los apellidos en los siguientes nombres de atributos:

- LastName
- last\_name
- lastname
- lastName
- User.LastName
- http://schemas.xmlsoap.org/ws/2005/05/identity/claims/surname

#### Otros atributos opcionales

Puedes proporcionar información adicional, incluidos los siguientes nombres de atributos.

**Nota:** Aunque estos atributos se almacenan en LinkedIn, no se ven en la interfaz y, por tanto, no están disponibles para la gestión de los usuarios.

| Nombre del<br>atributo | Variaciones compatibles                                                         |
|------------------------|---------------------------------------------------------------------------------|
| Departamento           | <ul> <li>departmentName</li> <li>department</li> <li>User.Department</li> </ul> |
| Responsable            | <ul> <li>Manager</li> <li>manager</li> <li>User.Manager</li> </ul>              |
| Teléfono móvil         | <ul> <li>mobilePhoneNumber</li> <li>PhoneNumber</li> <li>phone</li> </ul>       |

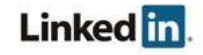

|                             | <ul> <li>phoneNumber</li> <li>User.PhoneNumber</li> <li>http://schemas.xmlsoap.org/ws/2005/05/identity/claims/mobilephone</li> </ul>                                                    |
|-----------------------------|----------------------------------------------------------------------------------------------------|
| Teléfono del<br>trabajo     | <ul> <li>WorkPhoneNumber</li> <li>Workphone</li> <li>workPhoneNumber</li> <li>User.WorkPhoneNumber</li> <li>http://schemas.xmlsoap.org/ws/2005/05/identity/claims/otherphone</li> </ul> |
| Cargo laboral               | <ul> <li>workTitle</li> <li>Cargo</li> <li>WorkTitle</li> <li>User.WorkTitle</li> </ul>                                                                                                 |
| Función<br>laboral          | <ul> <li>jobFunction</li> <li>JobFunction</li> <li>User.JobFunction</li> </ul>                                                                                                    |
| Nivel laboral               | <ul> <li>JobLevel</li> <li>jobLevel</li> <li>User.JobLevel</li> </ul>                                                                                                    |
| Tipo de<br>trabajador       | <ul> <li>WorkerType</li> <li>workerType</li> <li>User.WorkerType</li> </ul>                                                                                                    |
| Estado del<br>trabajador    | <ul> <li>WorkerStatus</li> <li>workerStatus</li> <li>Estado</li> <li>User.WorkerStatus</li> </ul>                                                                                       |
| Código del<br>edificio      | <ul><li>buildingCode</li><li>building</li></ul>                                                                                                    |
| Ubicación<br>del escritorio | <ul><li>deskLocation</li><li>desk</li></ul>                                                                                                    |

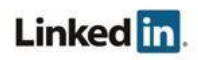

#### Ejemplo

Correo electrónico: mlopez@empresa.com Nombre: María Apellidos: López Pérez Teléfono móvil: 655-123-456 Cargo: Responsable de ingeniería de software Departamento: Aplicaciones de software Fecha de inicio: 07/03/16 Nivel laboral: Contribuidor individual Tipo de trabajador: empleado Estado del trabajador: activo o inactivo Responsable: dsmith

#### Carga del archivo

1. Haz clic en Cargar archivo XML para añadir los metadatos de tu proveedor de identificación.

| nfigurar los ajustes de SSO del proveedor de servicio de LinkedIn<br>ora, obtén un archivo de metadatos de tu proveedor de identificación de usuarios y cárgalo aquí, o introduce los valores manualmente. |  |
|----------------------------------------------------------------------------------------------------|--|
| Dirígete a tu proveedor de identificación de usuarios (como Azure Active Directory) para<br>conseguir la información que necesitas.                                                                        |  |
| Cargar archivo XML                                                                                                    |  |
| ¿Quieres introducir la información manualmente? Haz clic aquí                                                                                                    |  |

2. Selecciona el archivo y haz clic en **Abrir**. Si todo va bien, los campos aparecerán cumplimentados con los metadatos.

#### Introducción de valores a mano

1. Utiliza el enlace Haz clic aquí para añadir la información manualmente.

| Default 🗸                                        |
|--------------------------------------------------|
|                                                  |
| Nombre de atributo de identidad de asunto SAML 📿 |
|                                                  |
|                                                  |
|                                                  |
|                                                  |
|                                                  |
| + Añadir otro certificado                        |
|                                                  |

Linked in

© 2018 LinkedIn Corporation. Todos los derechos reservados.

- 2. Introduce los siguientes datos:
  - Cadena del emisor o ID de la identidad: debe coincidir con el campo md:EntityDescriptor entityID.
  - Grupo de presupuesto: grupo que se usará para la asignación de licencias justo a tiempo.
  - URL de redireccionamiento: debe coincidir con el campo md:SingleSignOnService location.
    - Nota: Actualmente, LinkedIn solo admite la vinculación de urn:oasis:names:tc:SAML:2.0:bindings:HTTP-Redirect.
  - Ubicación de identidad de SAML: este campo se utiliza para contrastar la identidad del empleado almacenado en el sistema de tu proveedor de identificación con la almacenada en el proceso EDI de LinkedIn. LinkedIn utiliza las siguientes reglas para identificar al empleado:
    - Si la respuesta de la autenticación SAML proporciona una aserción SAML que contiene un conjunto de atributos, puedes indicar el nombre del atributo SAML que contiene la identidad del empleado en este campo de texto. Por ejemplo, si se envía un valor employeeId a un atributo SAML llamado employeeId, puedes escribir employeeId en el campo Ubicación de identidad de SAML. LinkedIn utilizará el atributo employeeId enviado en cada aserción para buscar la identidad del empleado. Para permitir esta acción, debes cargar el atributo employeeId de cada usuario durante el proceso EDI.
    - Si este campo se deja vacío, LinkedIn busca al empleado en función del valor del atributo NameId que se ha enviado en <saml:Subject>.
       Este campo debe ser la dirección de correo electrónico principal del usuario, cargada durante el proceso EDI.
  - Si no se puede encontrar al usuario ni con el atributo indicado en el campo
     Ubicación de identidad de SAML ni con la dirección de correo electrónico principal (indicada en <saml:Subject>), LinkedIn *no* podrá autenticar al usuario.
  - Certificado público: LinkedIn comprueba la validez de la aserción SAML enviada en la respuesta de autenticación SAML mediante el certificado x.509 que el proveedor de identificación ha usado para firmar. Si no se puede validar la firma de la respuesta de autenticación, no se autentica al usuario.
- 3. Haz clic en Guardar configuración de SSO.

# Asignación de licencias

Puedes otorgar licencias automáticamente a tus empleados activando **Asignar licencias automáticamente**. Cuando está opción está habilitada, los usuarios reciben una licencia si aún no tienen una.

**Nota:** Cuando activas las licencias automáticas, se muestran los atributos de usuario necesarios en el proveedor de identificación.

```
Asignar licencias automáticamente
A tu equipo se le otorgarán licencias de forma automática al hacer clic en el enlace de activación.
```

Nota: La asignación automática de licencias no está disponible ahora mismo para Sales Navigator.

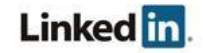

# Activación del inicio de sesión único

Autenticar usuarios con SSO Verifica la identidad de tus usuarios con el inicio de sesión único (SSO) de tu empresa. Editar ⑦ DESACTIVADO TEST ACTIVADO

Cuando hayas completado la configuración, habilita el SSO. Activa la opción **Autenticar usuarios con SSO**. Consulta más información sobre cuándo usar las opciones disponibles en la tabla <u>Opciones de activación</u>.

#### **Opciones de activación**

| Estado                                                            | Descripción                                                                                                    |
|-------------------------------------------------------------------|----------------------------------------------------------------------------------------------------|
| Desactivado                                                       | <ul> <li>No se requiere ninguna configuración de implantación del SSO.</li> <li>Los usuarios pueden acceder a las licencias asignadas con su lógica basada en LinkedIn.</li> </ul>                                                                                                    |
| Test                                                              | <ul> <li>El SSO está configurado.</li> <li>El modo test aplica el inicio de sesión único a procesos iniciados por<br/>el IdP para empleados con acceso a través del proveedor de<br/>identificación, pero sigue permitiendo la identificación estándar de<br/>LinkedIn en procesos iniciados por un proveedor de servicios (SP).<br/>Este método no obliga a los usuarios a autenticarse a través del IdP,<br/>ya que pueden acceder a la aplicación directamente a través de<br/>LinkedIn.</li> <li>Resulta práctico cuando se configura el SSO por primera vez o si<br/>el proveedor de identificación solo es compatible con procesos<br/>iniciados por el IdP.</li> </ul> |
| Activado                                                          | <ul> <li>El SSO está configurado.</li> <li>Los usuarios deben iniciar sesión a través del proceso iniciado por el<br/>IdP o SP (a menos que el proveedor de identificación solo sea<br/>compatible con procesos iniciados por el IdP, en cuyo caso no<br/>disponen de la opción del SP). Con independencia del método que se<br/>use, la autenticación es obligatoria.</li> <li>Advertencia: cuando selecciones Activado después de la configuración</li> </ul>                                                                                                    |
|                                                                   | inicial, no cierres la ventana hasta comprobar que el SSO funciona<br>correctamente. De lo contrario, deberás contactar con el servicio de atención al<br>cliente para deshabilitar el SSO de tu cuenta. Te recomendamos usar la opción<br><b>Test</b> para verificar el proceso iniciado por tu IdP antes de configurar el SSO<br>como <b>Activado</b> .                                                                                                    |
| <ul> <li>Proces<br/>través</li> <li>Proces<br/>directa</li> </ul> | o iniciado por el IdP: cuando un usuario intenta acceder a una aplicación a<br>de su proveedor de identificación (como Okta, AAD o Ping).<br>o iniciado por el SP: cuando un usuario intenta acceder a su licencia<br>mente desde la aplicación o el proveedor de servicios (SP).                                                                                                    |

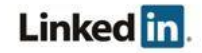

# Verificación de la configuración

**Nota:** Antes de verificar la configuración, debes haber finalizado la vinculación de cuentas. Encontrarás más información y las instrucciones en el documento sobre privacidad y seguridad de LinkedIn: integración de bases de datos de empleados (EDI) e inicio de sesión único (SSO) del Centro de cuentas.

Comprueba que la integración con el proveedor de identificación funciona correctamente y que se dan las siguientes condiciones:

- La identidad de tu empresa se ha añadido a la aplicación de LinkedIn (por ejemplo, cargando un archivo CSV).
- El SSO está habilitado.
- Se ha configurado una aplicación de LinkedIn en tu proveedor de identificación de acuerdo con las instrucciones anteriores.

Lleva a cabo la prueba con:

- La sesión iniciada en el sistema de tu proveedor de identificación
- La página de recomendación de LinkedIn y después inicia sesión

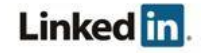

# Asistencia

### Documentación de ayuda

- Guía para administradores sobre cómo añadir datos de empleados (en inglés)
- Documento privacidad y seguridad: integración de bases de datos de empleados (EDI) e inicio de sesión único (SSO) (en inglés)
- Tutorial: Integración de Azure Active Directory con LinkedIn Learning (en inglés)
- Tutorial: Integración de Azure Active Directory con LinkedIn Sales Navigator (en inglés)
- Tutorial: Integración de Azure Active Directory con LinkedIn Elevate (en inglés)

### **Problemas técnicos**

Si tienes problemas técnicos con la configuración del SSO, contacta con tu equipo de cuentas o asistencia para aplicaciones a través del Centro de ayuda.

#### Política de privacidad y seguridad de datos de LinkedIn https://www.linkedin.com/legal/privacy-policy

### Contactos de seguridad de LinkedIn

Si tienes dudas sobre cuestiones de seguridad o si quieres informarnos sobre un problema de seguridad, escribe a <u>security@linkedin.com</u>.

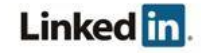